## **BIBLIOTECA VIRTUAL**

- 1º PASSO: Acesse <u>www.sibi.ufal.br</u>
- 2º PASSO: Clique em Consulta ao Acervo.

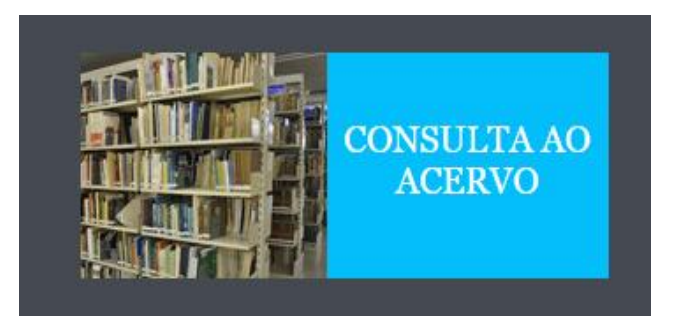

3º PASSO: No catalogo digitar o termo escolhido e em tipo de obra escolher E-book:

| Q pearson                  | Pesquisar Limpar                                                                                             |                         |
|----------------------------|----------------------------------------------------------------------------------------------------|-------------------------|
| + Opções de consulta       |                                                                                                    |                         |
| 🖲 Palavra   🔍 Índice       | Ordenação: Titulo 🔻 Unidad                                                                                   | de de Informação: Todas |
| Buscar por: Livre 🔻        | Ano de publicação:                                                                                           | Tipo de obra:           |
| Registros por página: 20 🔻 |                                                                                                    | Tipos de obra           |
|                            |                                                                                                    | Todos                   |
| rmo pesquisado             |                                                                                                    |                         |
|                            |                                                                                                    |                         |
|                            |                                                                                                    | E-book                  |
| efinar sua busca 🛛 🚿       | Resultados "797" Cesta Rede Pergamum OAI REPOSITÓRIO UFAL Pesquisa Target GEDWeb - Normas ABNT               | Periódicos              |
| Inidade de Informação      | 1. ABC da EaD: a educac,a~o a dista^ncia hoje - (E-book)                                                     | Teses                   |
|                            | on-line MAIA, Carmem; Mattar, Joa~o. ABC da EaD: a educac,a~o a dista*ncia hoje. Pearson 156 ISBN 9788576051 | Dissertações            |
| ipo de obra                | Referência   Marc   Dublin core                                                                              |                         |
| 0000(101)                  |                                                                                                    |                         |
|                            |                                                                                                    |                         |

## 4º PASSO: Clique no cadeado preto do e-book escolhido.

| Unidade de Informação             | 1.      | Direito civil / 2014 - ( E-book )<br>MALUF, Adriana Caldas do Rego Freitas E<br>85-309-6439-9 |
|-----------------------------------|---------|-----------------------------------------------------------------------------------------------|
| <b>Tipo de obra</b><br>E-book(59) | -       | Referência   Marc                                                                             |
| Data de publicação<br>2018(4)     | 2. 🗆    | Direito civil 2 esquematizado - 5 / 20                                                        |
| 2017(27)<br>2016(9)<br>2015(4)    | on-line | GONÇALVES, Carlos Roberto. Direito civ                                                        |
| 2015(4)<br>2014(5)<br>+mais       |         | Referência   Marc                                                                             |
|                                   | з. 🗆    | Direito civil 2 esquematizado contrat                                                         |
| mente com<br>Cn-line(59)          | on-line | GONÇALVES, Carlo Roberto. Direito civil<br>recurso online (Esquematizado). ISBN 978           |

## 5º PASSO: Digitar CPF e senha cadastrada na Biblioteca para visualizar a obra.

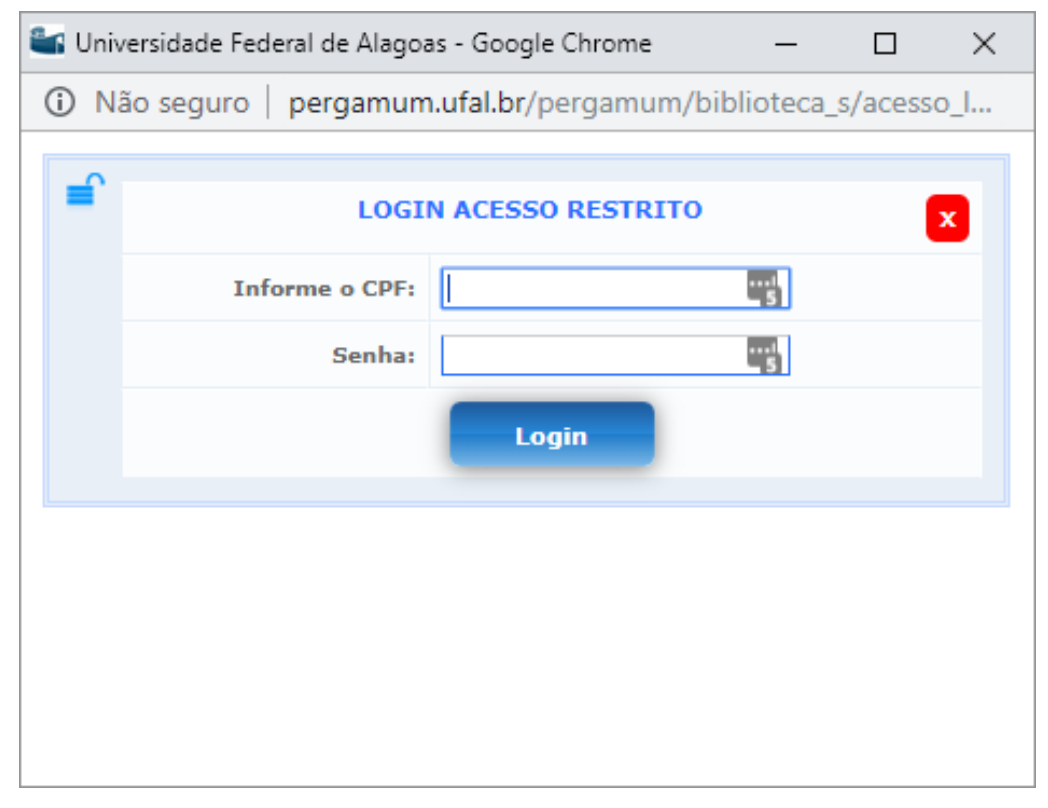

Cliquem no botão VOLTAR se desejarem explorar o conteúdo da plataforma da PEARSON.

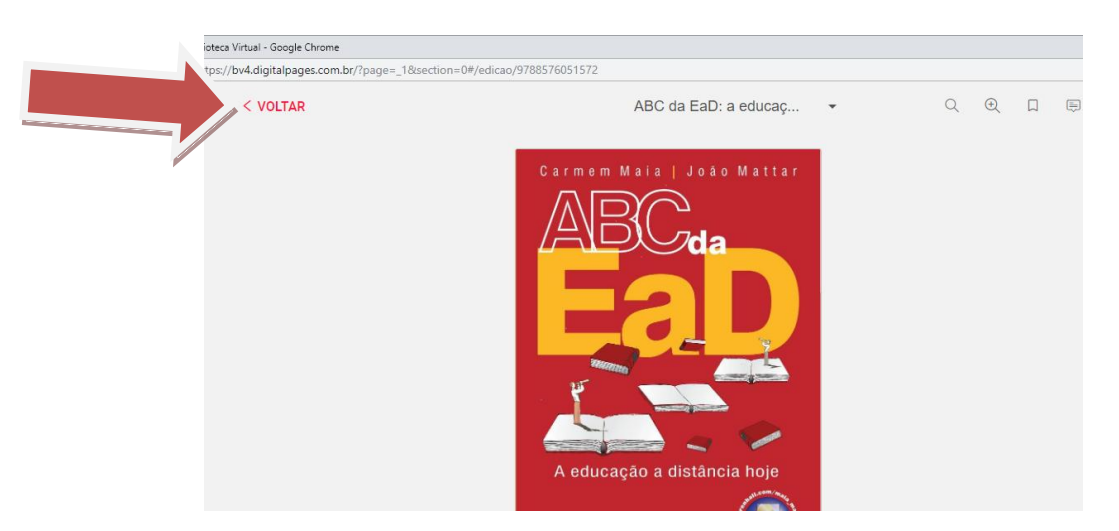

Esta é a tela principal da plataforma. E o botão **EXPLORAR** apontado na figura abaixo exibirá o conteúdo com auxílio para pesquisar.

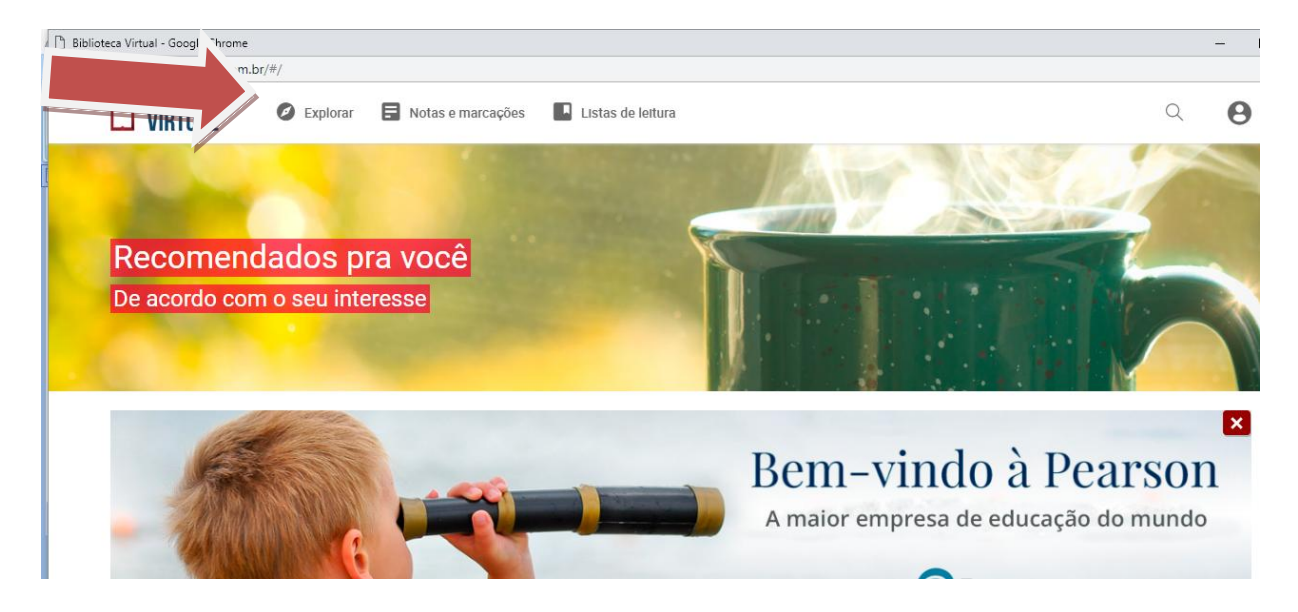

O conteúdo pode ser explorado por: **PUBLICAÇÃO, AUTOR E EDITORA.** 

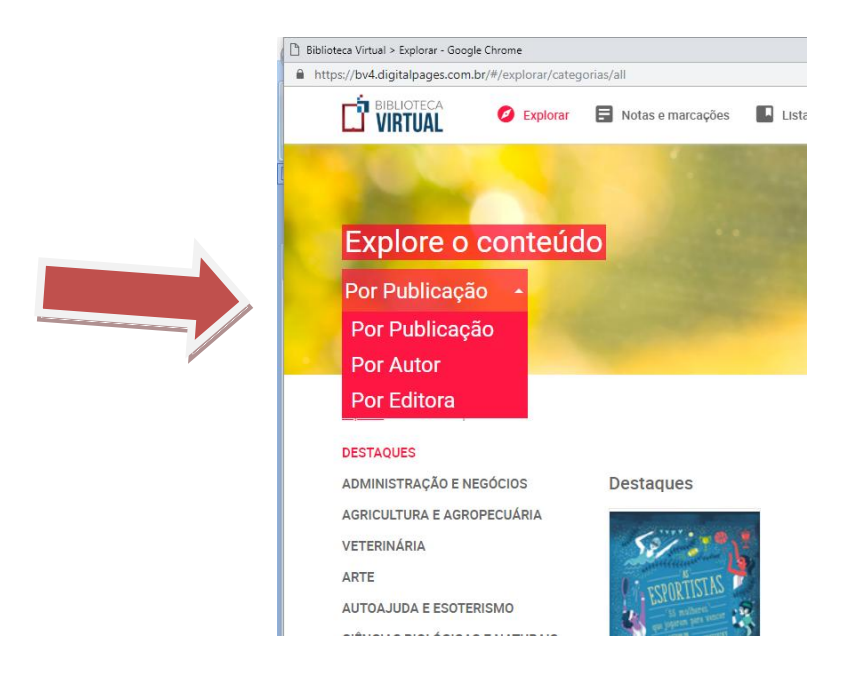

Um outro recurso excelente para auxiliar e facilitar seus estudos é configurar seu perfil para acessar o aplicativo da BVU através do seu smartphone.

1º PASSO: Estando na tela principal da plataforma, clique no ícone USUÁRIO/PERFIL

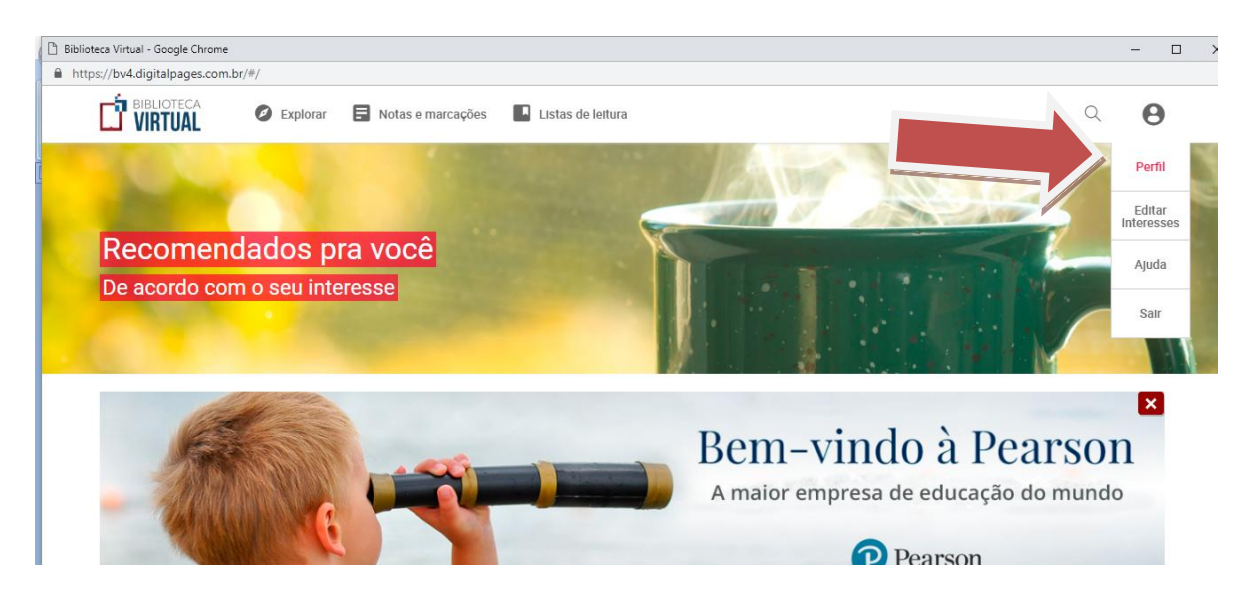

2º PASSO: Na tela DADOS DA CONTA clique em ALTERAR DADOS

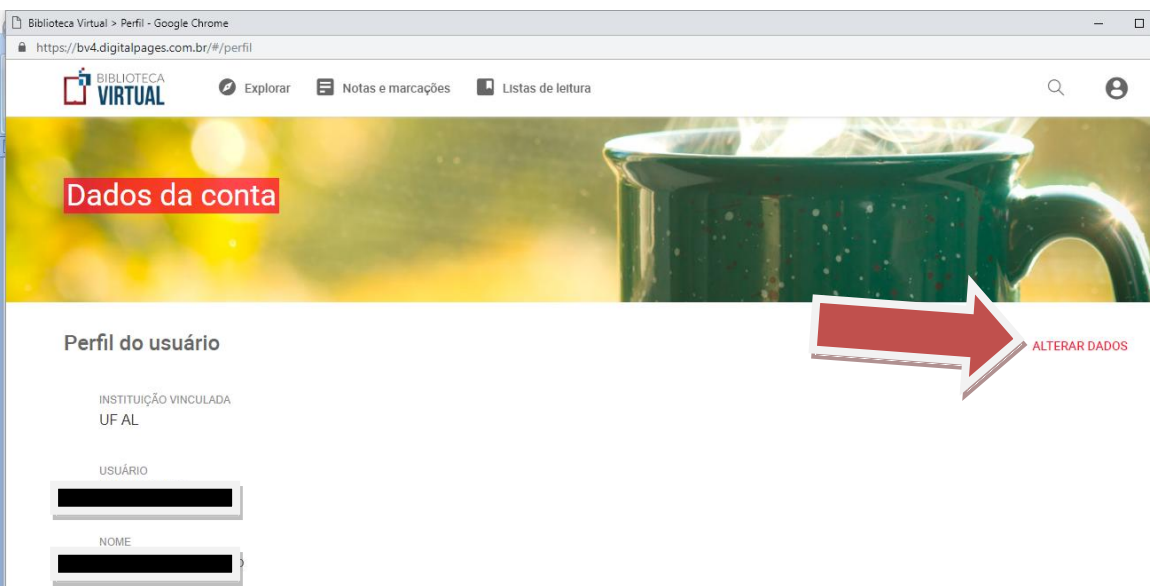

3º PASSO: Coloque seu nome completo, preencha seu e-mail, telefone, CPF e clique em **MUDAR SENHA** 

| iblioteca Virtual > Perfil - Google | Chrome        |                   |                   |    |  |   | -  |
|-------------------------------------|---------------|-------------------|-------------------|----|--|---|----|
| https://bv4.digitalpages.con        | n.br/#/perfil |                   |                   |    |  |   |    |
| VIRTUAL                             | Explorar      | Notas e marcações | Listas de leitura |    |  | Q | (  |
|                                     |               |                   |                   | 19 |  |   |    |
| Perfil do usua                      | ário          |                   |                   |    |  |   |    |
| NOME *                              |               |                   |                   |    |  |   |    |
| <del>Oldarta Comos</del>            | Tenéric       |                   |                   |    |  |   | -3 |
| EMAIL *                             |               |                   |                   |    |  |   |    |
| s <del>idantagamaa</del> g          | iyahaa aam hr |                   |                   |    |  |   |    |
| TELEFONE *                          |               |                   |                   |    |  |   |    |
| (02) >>>0 002                       | 15            |                   |                   |    |  |   |    |
| CPE *                               |               |                   |                   |    |  |   |    |
|                                     | 6             |                   |                   |    |  |   |    |
|                                     |               |                   |                   |    |  |   |    |
| Mudar senha                         |               |                   |                   |    |  |   |    |
| SA                                  | LVAR          | CANCELAR          |                   |    |  |   |    |
|                                     |               |                   |                   |    |  |   |    |

Será aberta uma opção como na tela abaixo. Então você deve digitar sua senha e salvar.

| NOVA SENHA      |  |
|-----------------|--|
| CONFIRMAR SENHA |  |
|                 |  |

Observação: <u>Sugerimos</u> que suas informações como E-MAIL E SENHA sejam os mesmos do seu perfil no sistema Pergamum para facilitar o uso. 4º Passo: Após ter feito a configuração do seu perfil, baixe o app da Biblioteca Virtual no seu smartphone e insira os dados para acessar a base através do dispositivo móvel.

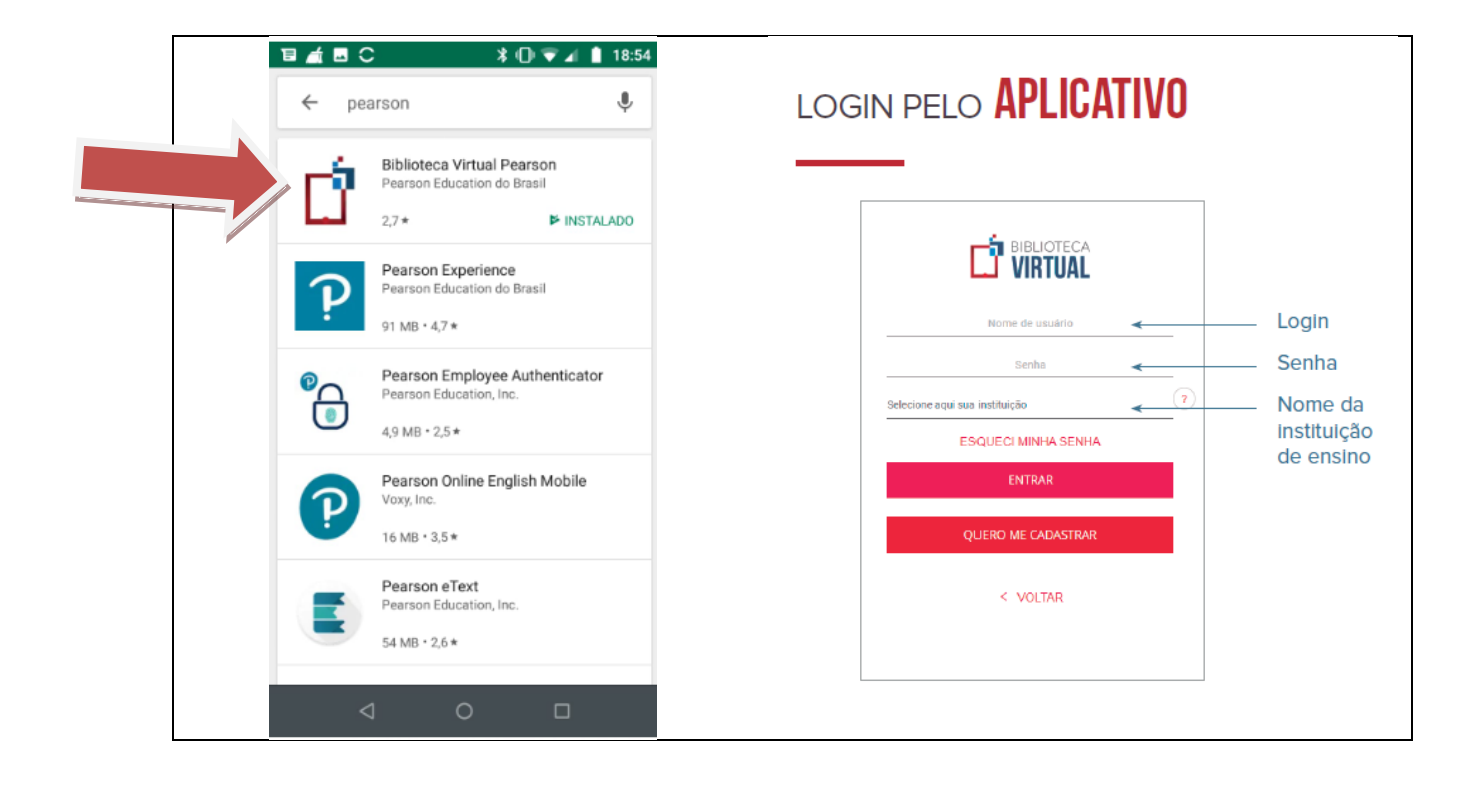

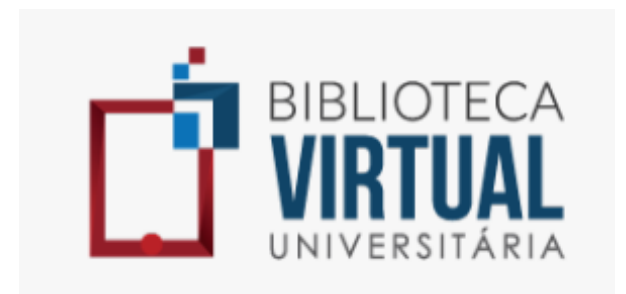